## COME MODIFICARE LE INFORMAZIONI SUI SOCI

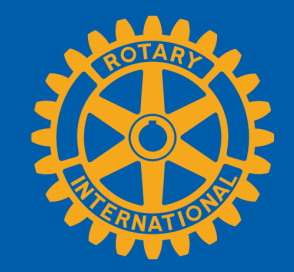

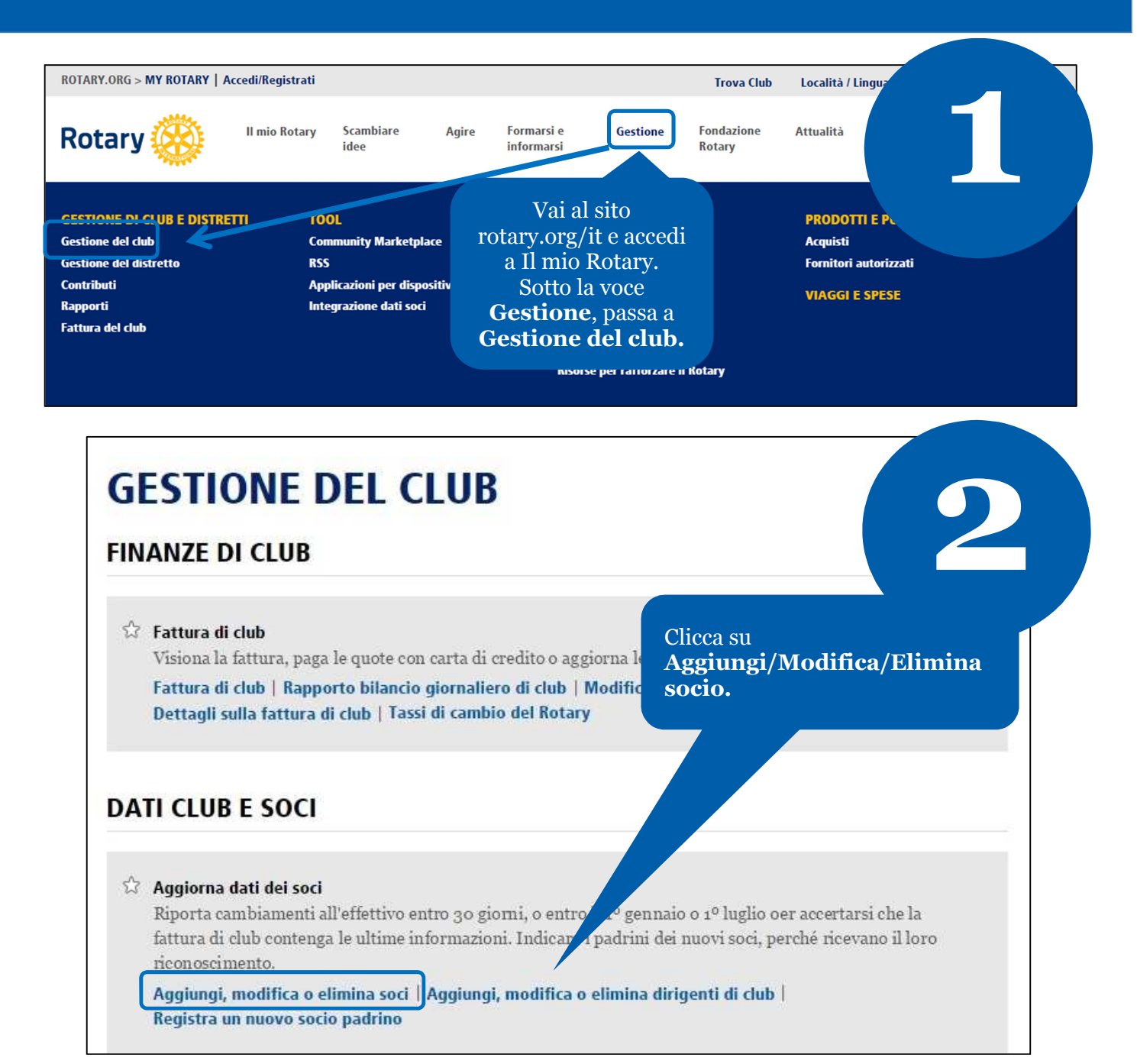

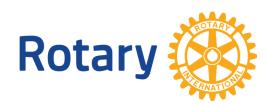

Ottobre 2014

| Club                                     |                       |                | R          | apporti   Affiliazi |                      |
|------------------------------------------|-----------------------|----------------|------------|---------------------|----------------------|
| Rotary Club di:                          |                       |                |            |                     |                      |
| Numero der club                          |                       |                |            |                     |                      |
| <sup>Sc</sup> Clicca su <b>Modifica</b>  | ti elencati           | Inserisci soci | Ex soci So | oci deceduti        |                      |
| socio.                                   | l seguenti se         | ono soci att   | ivi        |                     |                      |
|                                          | N. di<br>affiliazione | Cognome        | Nome       | Ammesso             | Tipo di affiliazione |
| Visualizza Modifica Termina affiliazione | 8918244               | TestTrans      | TestTrans  | 15-set-<br>2014     | Member               |

| Club   Soci Coordinate Affiliazione   Storico ufficiali   Co<br>Seleziona questa voce per m<br>informazioni di contatto o<br>Dati personali | odificare le<br>del socio.                            |                                                                                |
|----------------------------------------------------------------------------------------------------|-------------------------------------------------------|--------------------------------------------------------------------------------|
| N. di affiliazione<br>8918244<br>Modifica data di ammissione del club<br>15-Sep-2014                                                        | Modifica data di ammissione socio                     |                                                                                |
| Tipo di affiliazione Tipo di affiliazione Active Nome / Informazioni rotariane                                                              | Modifica tipo di affiliazione o nome<br>dello sponsor | Modifica le<br>informazioni sul socio<br>e clicca sul pulsante<br>appropriato. |
| Appellativo Nome TestTrans Secondo nome TestTrans Suffisso                                                                                  | Modifica informazioni del socio                       |                                                                                |

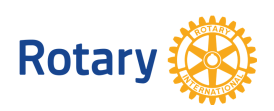

| Club       Soci       Coordinate       Affiliazion         Modifica le informazioni sui soci usando la sui soci usando la sui sui soci usando la sui sui soci usando la sui sui sui soci usando la sui sui sui sui sui sui sui sui sui sui | nne   Storico ufficiali   Commissioni<br>scheda seguente. Quando hai finito, clicca su "Salva le modifiche". | 5 |
|----------------------------------------------------------------------------------------------------|----------------------------------------------------------------------------------------------------|---|
| Nome / Informazioni rotariane Appellativo Nome * campo obbligatorio TestTrans Secondo nome Cognome * campo obbligatorio                                                                                                    | Sesso * campo obbligatorio<br>M.<br>Data di nascita<br><br>Deceduto                                          |   |
| TestTrans Suffisso V Nome sul badge Salva le modifiche                                                                                                    | Apporta altre<br>modifiche o conferma<br>cliccando su<br><b>Salva le modifiche</b> .                         |   |

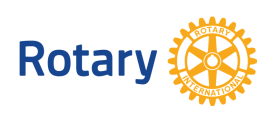

Ottobre 2014